# Шаг 1 - Вход

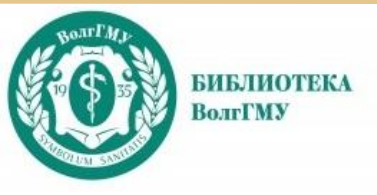

# Электроннобиблиотечная система

# «Тонкие Наукоемкие Технологии»

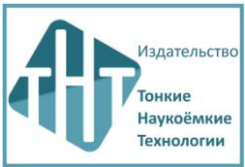

# https://www.tnt-ebook.ru/

Учебная и научная литература издательства «ТНТ» Рекомендовано направлению подготовки «Биотехнические системы и технологии»

Тематические разделы:

«Информатика и вычислительная техника»,

«Информационная безопасность»

«Фотоника, приборостроение, оптические и биотехнические системы и технологии»,

«Науки о здоровье и профилактическая медицина» 2025

«Экономика и управление»...

# Шаг 1 - Вход

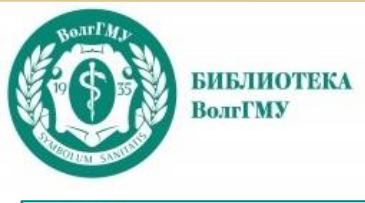

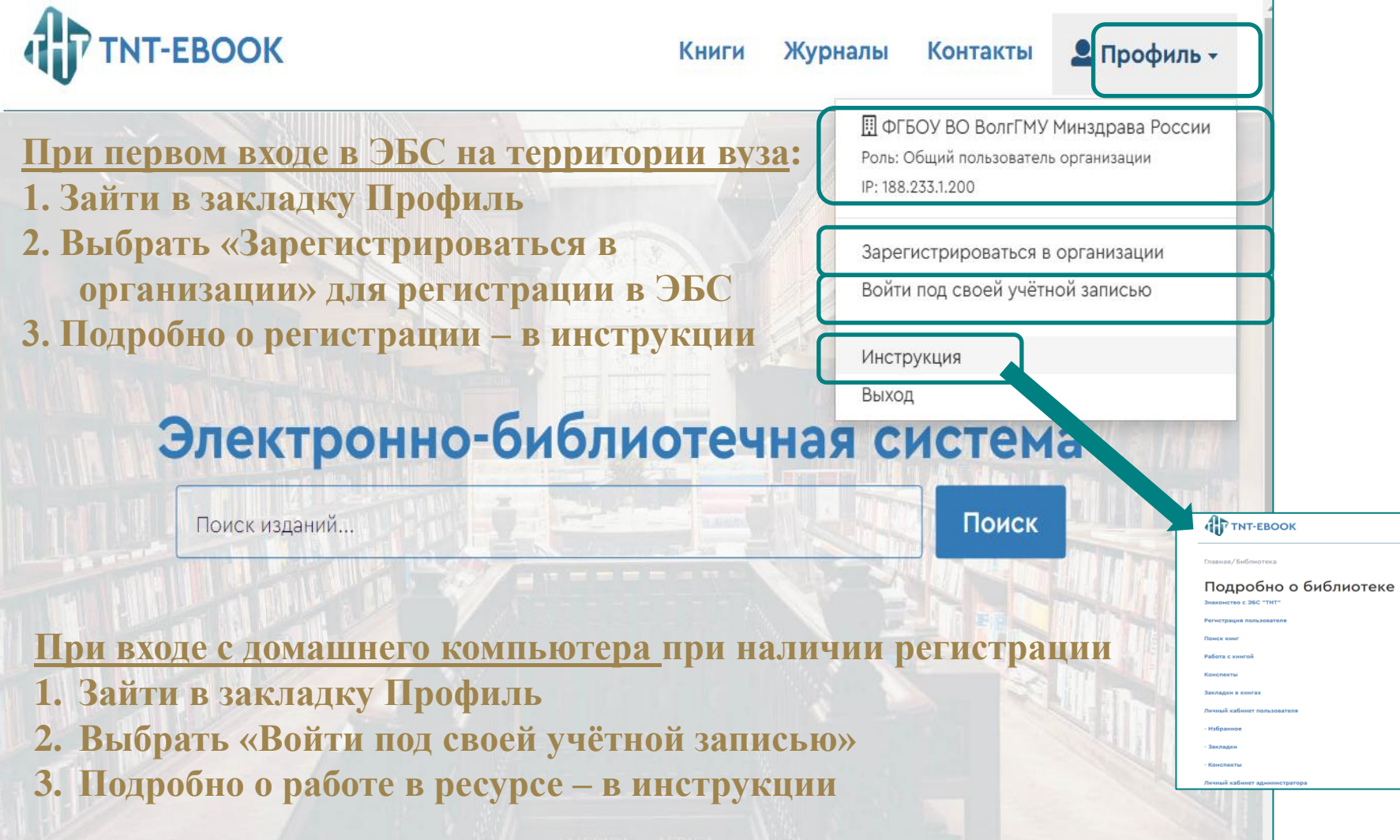

### Шаг 2 - Регистрация

#### TNT-EBOOK

БИБЛИОТЕКА ВолгГМУ

#### Книги Журналы Контакты 🚨 Профиль 🗸

Главная Регистрация в организации

#### Заполнить поля анкеты

#### Регистрация в организации

Пожалуйста, заполните следующие поля для регистрации:

| - |   |   |    |     |
|---|---|---|----|-----|
| п | 0 | - | 14 | 1.1 |
|   | v |   | п  |     |
|   |   |   |    |     |

Необходимо заполнить «Логин».

Email

Пароль

Повторите пароль

Имя

Фамилия

#### Отчество

Я прочитал(а) Политику обработки персональных данных и принимаю изложенные в ней условия. На указанную почту должно прийти письмо с подтверждением о регистрации, Проверьте спам, если нет во входящих. Перейдите по ссылке подтверждения, и вас авторизует как индивидуального пользователя ЭБС.

Теперь вы сможете входить под своей учетной записью с удаленного компьютера

Своя учетная запись дает возможность

- 1. удаленно работать с ЭБС
- 2. индивидуально работать с книгой: добавлять в избранное, применять закладки, создавать конспекты

## Шаг 3 – Поиск

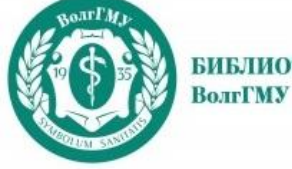

БИБЛИОТЕКА

#### Поиск 1 – основная поисковая строка системы

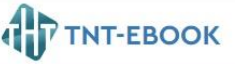

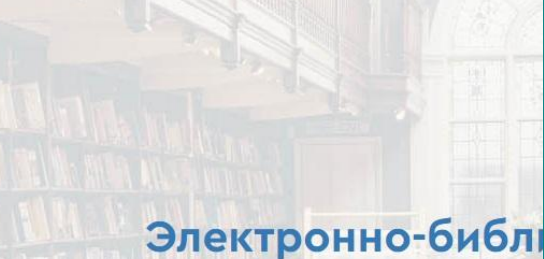

биотехнические системы

TNT-EBOOK Книги Журналы Контакты 🚨 Профиль -Главная/Библиотека/Результаты поиска: "биотехнические системы" Результаты поиска: "биотехнические системы" Книги 5 Журналы О Книги Эксплуатация и ремонт биотехнических систем медицинского назначения 2020г. - 6-е на... стер. Автор(ы): Кореневский Н. А., Попечителев Е. П. Издательство: ТНТ ISBN: 978-5-94178-330-4 VEK: 615 47 66K: K967 В учебном пособии рассматриваются вопросы эксплуатационного обслуживания биотехнических систем медицинского назначения, решающих задачи функциональной диагностики Технические методы диагностики биоматериалов 20216 Автор(ы): Полечителев Е. П. Издательство: ТНТ ISBN: 978-5-94178-429-5 УДК: 615.47 ББК: К967 Материал учебного пособия, в котором расснотрены технические методы, применяемые для исследования и диагностики биоматериалов, включает два раздела. В первом разделе дана общая характеристика биоматериалов и технологические проблены проведения диагностических исследований, рассмотрен метод ниформационно-структурного анализа аналитических технологий и представлена государственная система лабораторного обеспечения. Во втором разделе собран материал по основным группам технических методов диагностики Человек в биотехнической системе 2024 Автор(ы): Попечителев Е. П. Издательство: ТНТ ISBN: 978-5-94178-506-3 УДК: 007.51:612.06 ББК: 28.080.1 Учебное пособие посвящено исследованию деятельности человека в биотехнических системах различного назначения. Рассмотрены вопросы познавания человеком внешнего мира и роли технических средств в этом процессе. Выделены два возможных положения человека в БТС — человека-оператора, управляющего системой, и человека-пациента, выступающего в роли объекта изучения. Освещены способы подключения к человеку технических звеньев, превращающих техническую систему в систему биотехнического типа. Приведён анализ Системный анализ медико-биологических исследований 2019. Автор(ы): Попечителев Е. П. Издательство: ТНТ ISBN: 978-5-94178-409-7 УДК: 615.47 ББК: К967 В учебном пособии представлены системные аспекты выполнения медико-биологических исслед ований, знание которых необходимо для эффективного использования современн технических средств. Дан краткий очерк основных положений системного подхода, с позиций системного анализа рассмотрены основные компоненты медико-биологических

#### Поиск идет по 825 книгам в 30 разделах

### Шаг 3 – Поиск

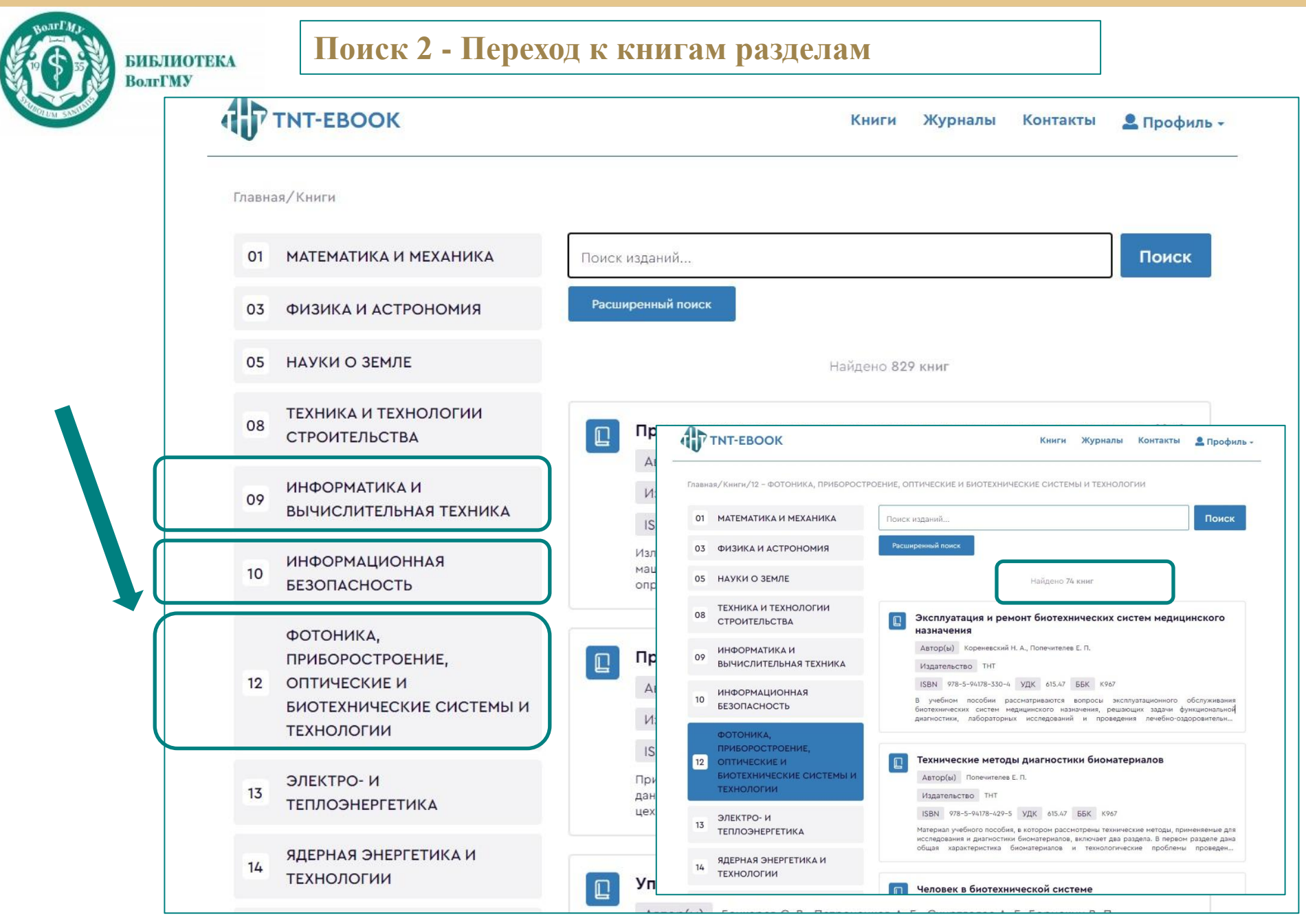

# Шаг 3 – Поиск

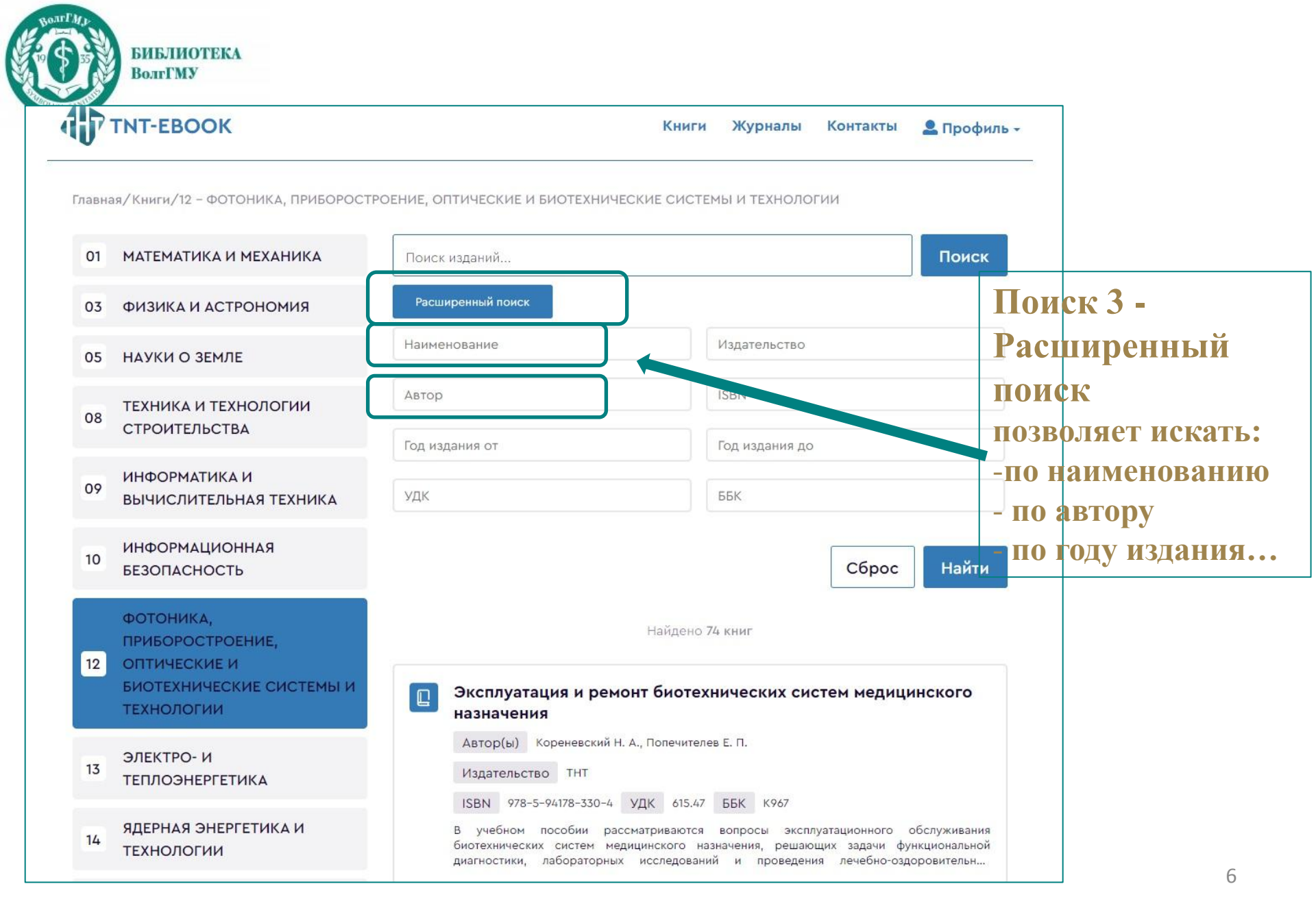

### Шаг 4 – Чтение

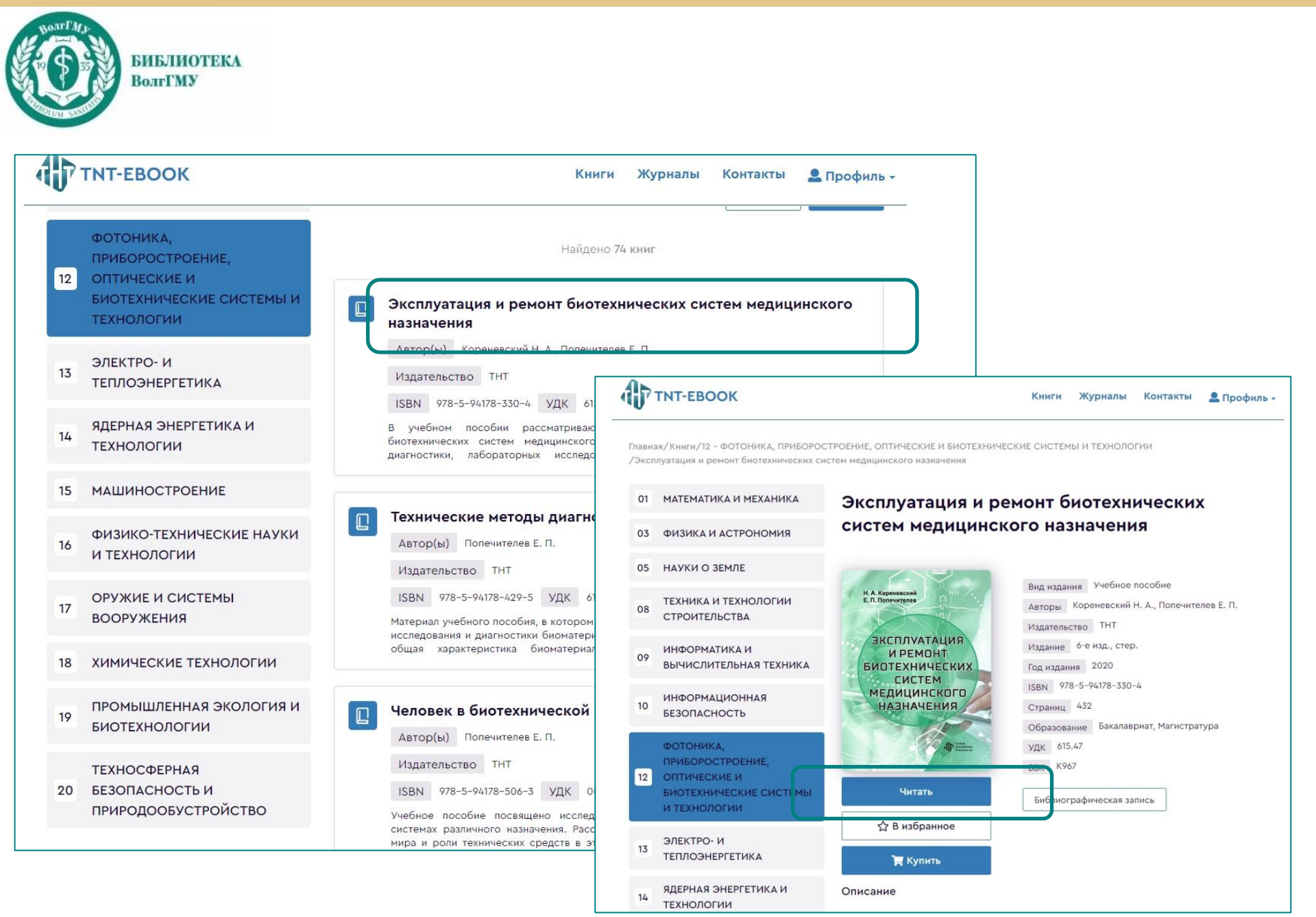

#### Шаг 4 – Чтение

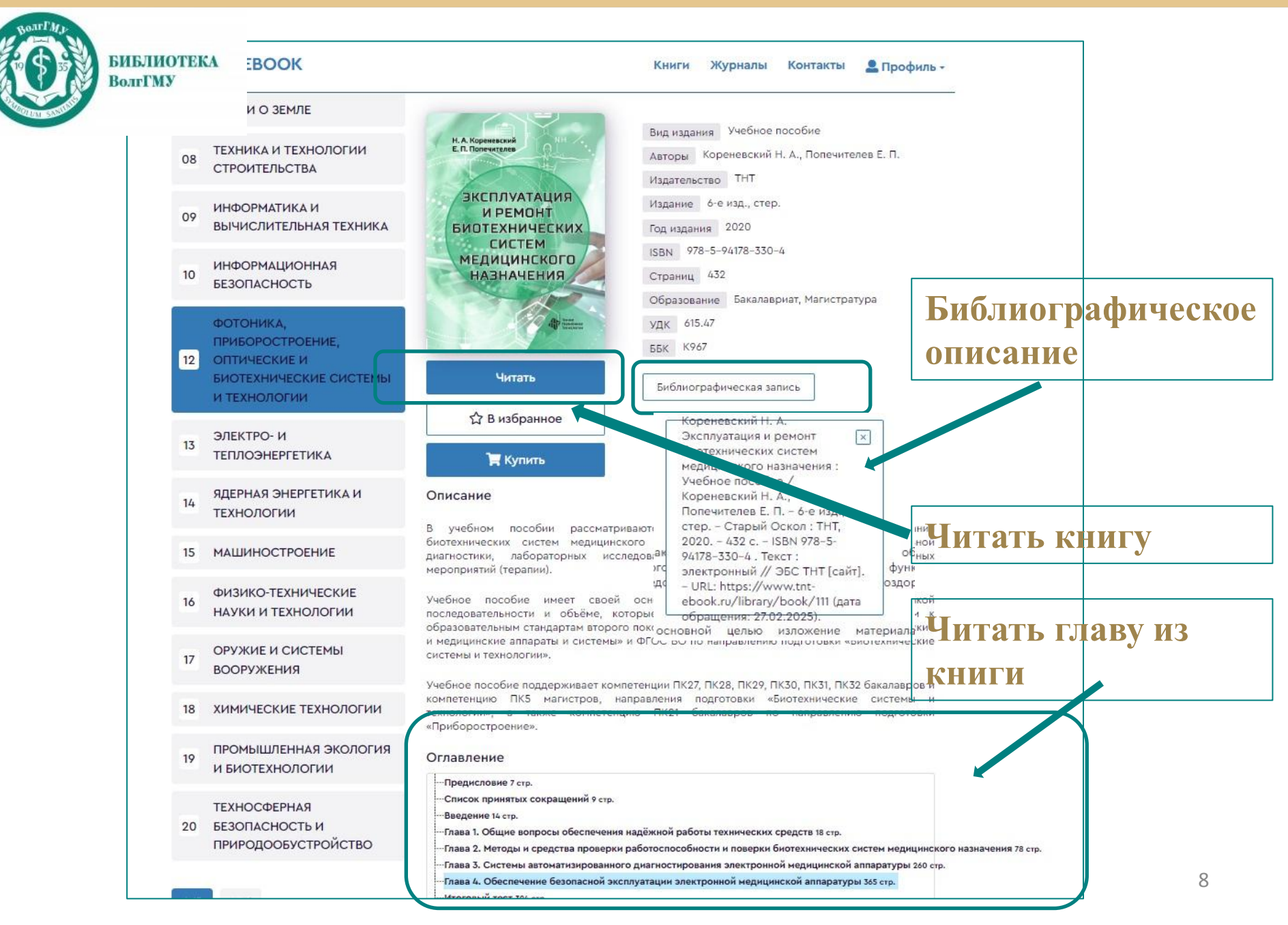

### Шаг 4 – Чтение

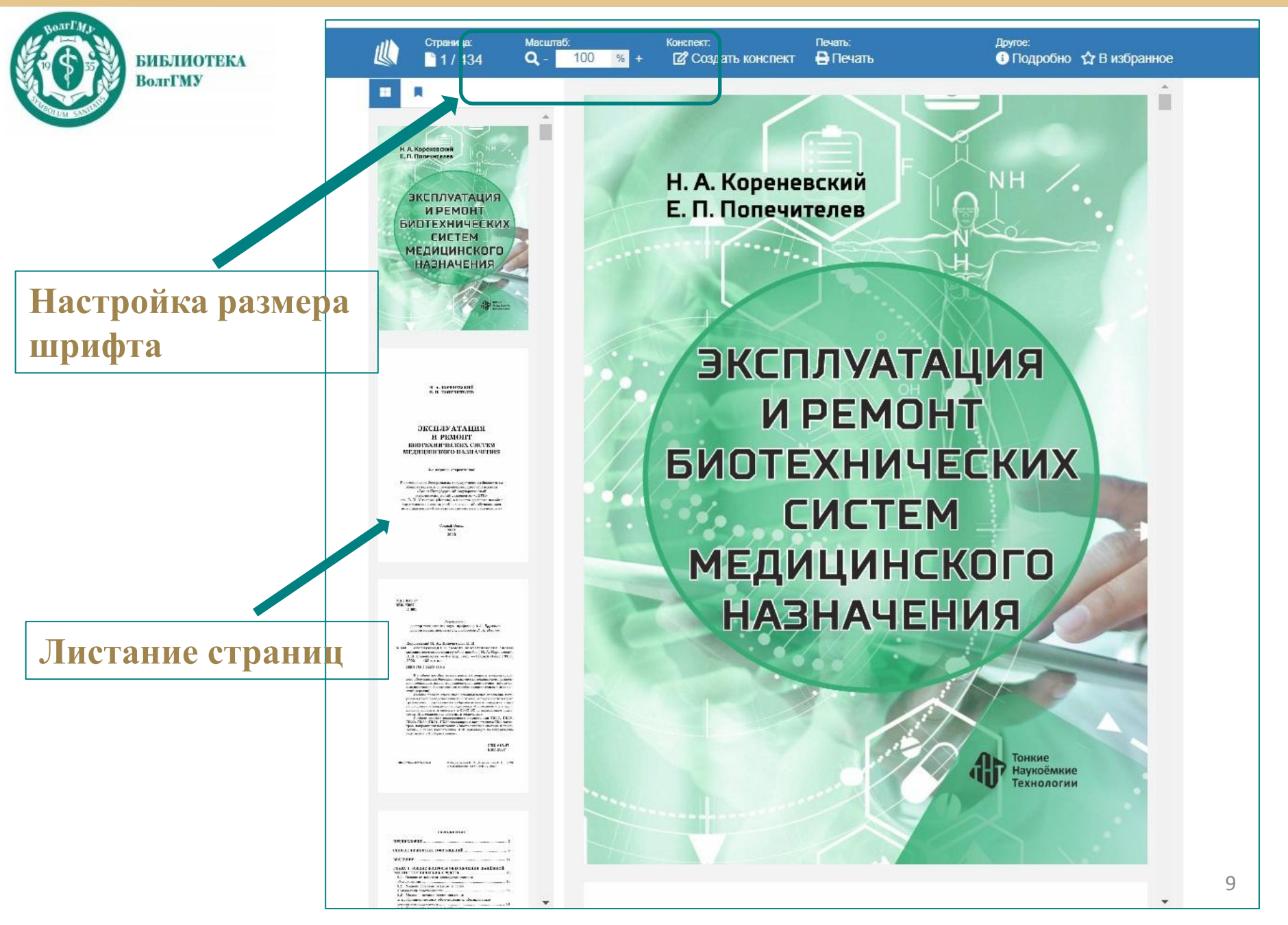

# Шаг 5 – Возможности

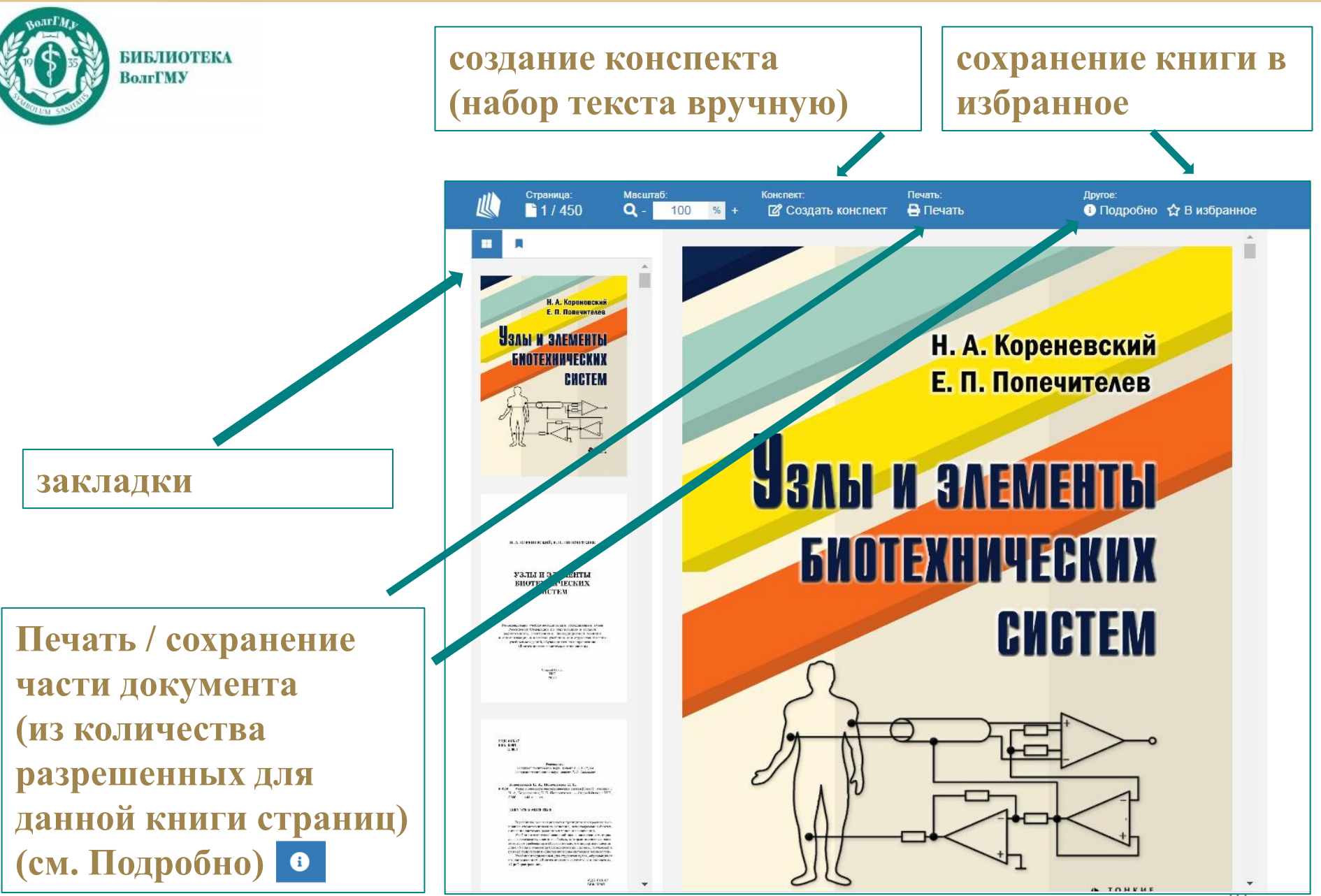

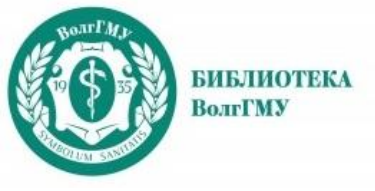

#### Созданные конспекты, закладки, избранное находятся в ЛИЧНОМ профиле.

|                                                                                                    | Книги Журналы Контакты 💄 Профиль                                 |
|----------------------------------------------------------------------------------------------------|------------------------------------------------------------------|
| Мой профиль                                                                                                    | Иванова О. Г.<br>Роль: Участник организации<br>IP: 188.233.1.200 |
| Личные данные Избранное Закладки Конспекты<br>Конспекты<br>Всего конспектов: 3                                                   | Избранное<br>Закладки<br>Конспекты                               |
| Сортировать: по цвету, по наименованию                                                                                           | Инструкция<br>Выход                                              |
| ржиэризирэиопа                                                                                                    | <b>Г ×</b><br>23 янв. 2025 г.                                    |
| 2<br>к специфическим условиям работы аналоговых<br>звеньев медицинской электроники относятся<br>относительно низкая частота сигн | <b>≧ ≭</b><br>28 янв. 2025 г.                                    |
| В ПЗС-матрицы<br>В ПЗС-матрицах такого типа столбцы образованы<br>набором одинаковых регистров сдвига,                           | <b>⊠ ≭</b><br>30 янв. 2025 г.                                    |
| расположенных на одной подложке. Д                                                                                               |                                                                  |